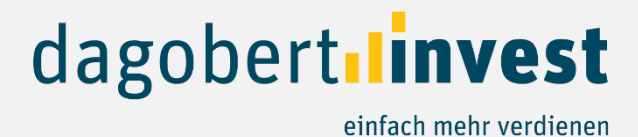

## Anleitung Investition auf dagobertinvest

Zahlungsdienstleister Online Payment Platform

| Wie viel möchten Sie investieren?                                                                                                    | <b>Hinweis:</b> Aufgrund der Teuerungen in vielen Bereichen haben wir beschlossen, die<br>Mindestinvestitionssumme bis auf Weiteres von EUR 250 auf EUR 100 (in EUR 10 Schritten) zu<br>senken, um unserer Crowd weiterhin die Möglichkeit zu geben ein breitgestreutes Portfolio<br>aufzubauen. Aus rechtlichen Gründen beträgt der maximal zu veranlagende Betrag EUR 5.000<br>pro Projekt. |
|----------------------------------------------------------------------------------------------------|----------------------------------------------------------------------------------------------------|
| Wie möchten Sie voraussichtlich bezahlen?<br>Bitte wählen Sie aus:<br>Banküberweisung / Onlineüberweisung Lastschrifteinzug                                                                                                    |                                                                                                    |
|                                                                                                    | Ihre Dokumente                                                                                                    |
| X Mir ist bewusst, dass es sich bei den vermittelten Kapitalanlagen um keine Sparpro                                                                                                    | Nutzungsbedingungen Zahlungsdienstleister                                                                                                    |
| das Risiko trage, das angelegte Geld ganz oder teilweise zu verlieren. Ebenso ist mir bewusst, dass die<br>Anlage durch keine Sicherheit geschützt ist.       Informationen nach Ferr<br>Dokumente) gelesen, verstanden und alkzeptiert. Ich stimme zu, dass mir diese Dokumente per E-Mail<br>zugesendet werden und zur dauerhaften Einsicht in meinem Dashboard zur Verfügung gestellt werden.       Imformationen nach Ferr |                                                                                                    |

In einem ersten Schritt wählen Sie bitte Ihren Investitionsbetrag sowie die gewünschte Bezahlart. Derzeit steht Ihnen die Banküberweisung und der Lastschrifteinzug zur Verfügung, in Kürze steht ihnen dann wie gewohnt auch die Sofortüberweisung frei.

Bitte setzen Sie beim Risikohinweis und Hinweis zu den Vertragsbedingungen die Häkchen.

JETZT ZAHLUNGSPFLICHTIG ZEICHNEN

Klicken Sie dann auf "Jetzt zahlungspflichtig zeichnen".

## Anweisungen für Banküberweisung:

| P432 A bis Z real<br>estate AG | Zahlung                                                                                             |
|--------------------------------|----------------------------------------------------------------------------------------------------|
| via DagobertInvest             | Parket and a second second                                                                          |
| Ihre Zahlung                   | BAN Bankuberweisung                                                                                 |
| Verbleibende Zeit 14:51 2      |                                                                                                    |
| 1 P432-25933-1 € 100,00        | Wenn Sie auf 'Bezahlen' klicken erklären Sie sich mit unseren<br>Nutzungsbedingungen einverstanden. |
|                                | Abbrechen Bezahlen                                                                                  |
| Gesamt € 100,00                |                                                                                                    |
|                                | Online Payment Platform Nutzungsbedingungen Sicherheit Support                                      |

Sodann werden Sie auf die Maske unseres Zahlungsdienstleisters weitergeleitet. Bitte wählen Sie auch hier noch einmal Banküberweisung aus und klicken Sie dann auf "Bezahlen". *Dies bedeutet nicht, dass Sie in den Bezahlprozess einsteigen, sondern ausschließlich, dass die Zahlungsdetails generiert werden.* 

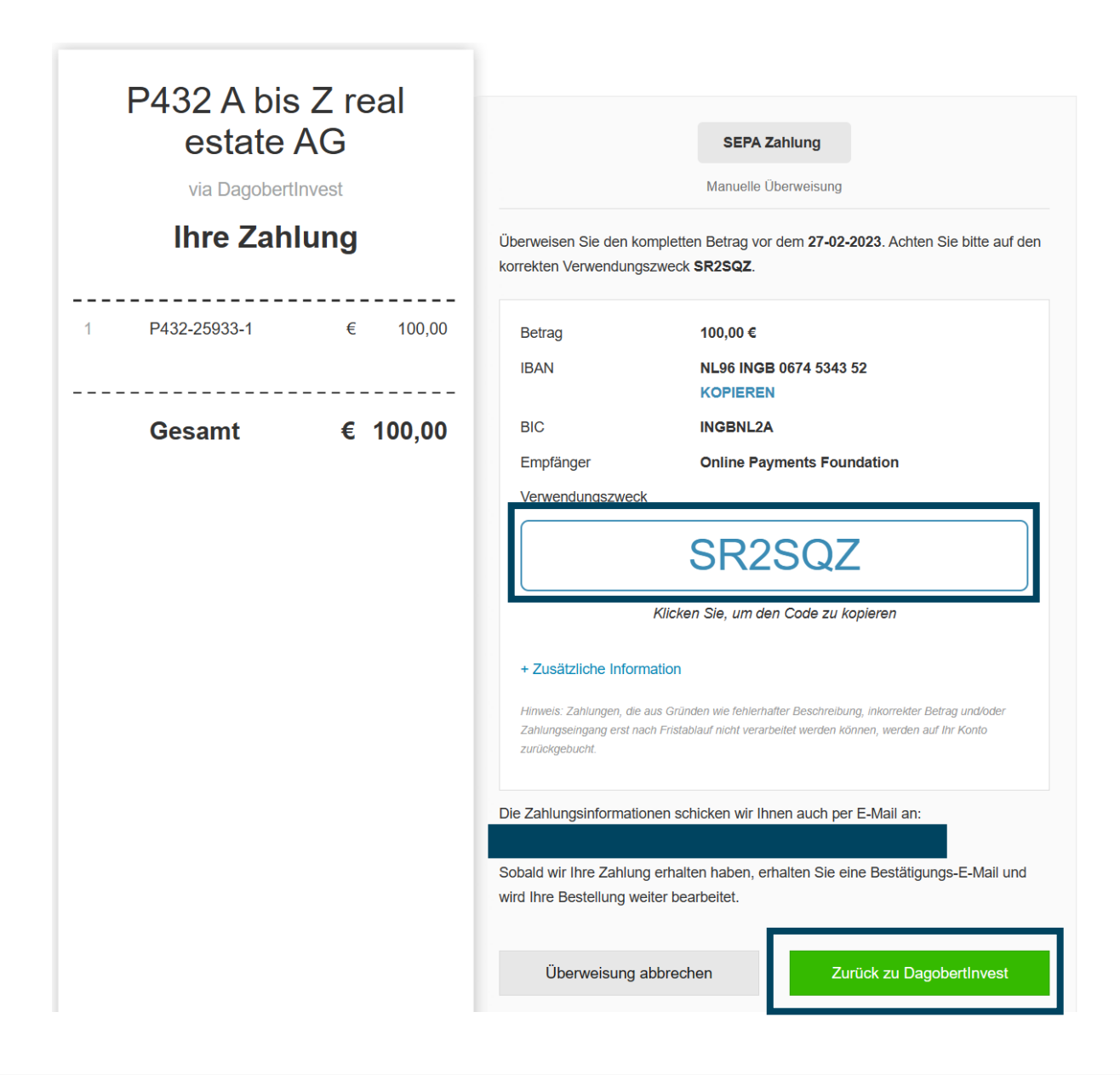

Im nächsten Schritt erhalten Sie die Zahlungsdetails mit dem Verwendungszweck, der unabdinglich für die Zuordnung Ihrer Investition ist. Gleichzeitig werden Ihre Zahlungsinformationen auch an Ihre Mailadresse gesendet. Klicken Sie nun auf "zurück zu dagobertinvest" um wieder auf unsere Website zu gelangen.

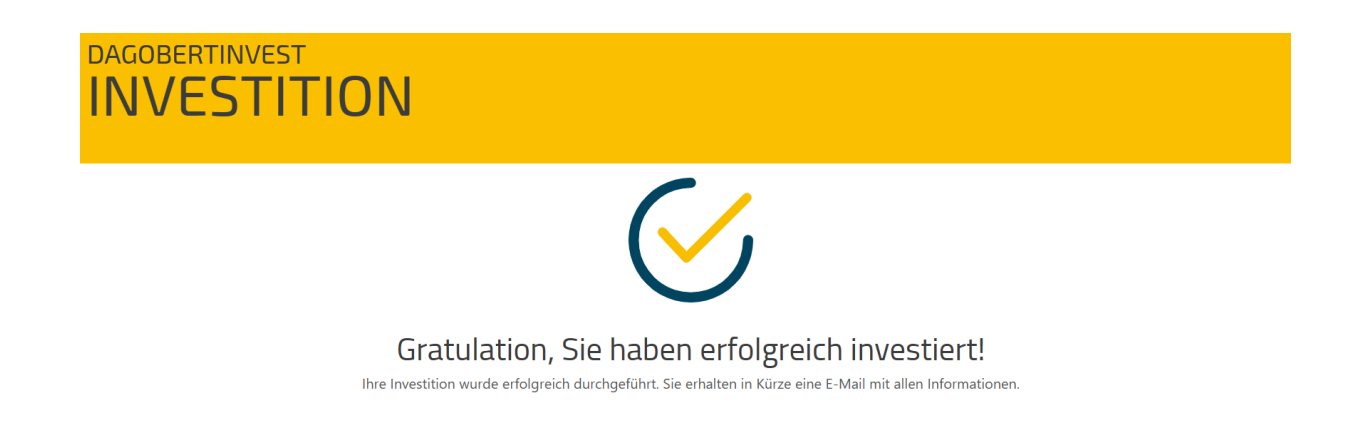

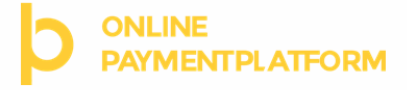

Pending

über DagobertInvest

überweisen Sie den vollen Betrag einschließlich der korrekten Beschreibung von Ihrer eigenen Bankumgebung. Diese Transaktion ist vor **27-02-2023** abzuwickeln.

| Betrag       | 100,00 €                   |
|--------------|----------------------------|
| IBAN         | NL96 INGB 0674 5343 52     |
| BIC          | INGBNL2A                   |
| Zuschreibung | Online Payments Foundation |
| Beschreibung | SR2SQZ                     |
|              |                            |

## Zusätzliche Information

Bankadresse ING Bank N.V. Foreign Operations PO Box 1800 1000 BV Amsterdam The Netherlands Firmendetails Online Payment Platform B.V. Kanaalweg 1 2628EB Delft The Netherlands

Oberhalb sehen Sie den Auszug aus dem Mail, in dem alle wichtigen Informationen für Sie abgebildet werden. Sie können dann den ausstehenden Betrag wie gewohnt unter Angabe der **notwenigen Informationen (Verwendungszweck)** an das Bankkonto unseres Zahlungsdienstleisters überweisen.

Zu Beginn wurde im System das niederländische Konto unseres Zahlungsdienstleisters mit niederländischem IBAN angezeigt, dies wurde inzwischen abgeändert – jetzt wird das deutsche Konto des Zahlungsdienstleisters angeführt. Für Sie als Investor ändert sich nichts, sowohl eine Überweisung an das niederländische als auch an das deutsche Konto führen zu einer erfolgreichen Investition.

In Ihrem Posteingang finden Sie außerdem ein Mail von dagobertinvest über Ihre erfolgreiche Investition sowie mit den Dokumenten des Investments.

## Anweisungen für Lastschrifteinzug:

| P432 A bis Z real<br>estate AG | Formular                                                                                                    |
|--------------------------------|----------------------------------------------------------------------------------------------------|
| Ihre Zustimmung                | Name Kontoinhaber<br>IBAN IBAN                                                                                                    |
| 1x P432-25933-2 € 100,00       |                                                                                                    |
| Gesamtbetrag € 100,00          | Zustimmungserklärung<br>Ich bin einverstanden mit dem Abonnement und den und Nutzungsbedingungen<br>von Online Payment Platform. Mit dieser ersten Zahlung gebe ich die Erlaubnis<br>für eine kontinuierliche Einzugsermächtigung Bis auf Widerruf. In der<br>Zwischenzeit können Sie diese über (P432 A bis Z real estate AG) abbrechen.<br>Die Beträge werden von der Online Payments Foundation abgebucht. |
|                                | Abbrechen Weiter                                                                                                    |
| Helpdesk Bedingungen           | Online Payments Foundation Nutzungsbedingungen Sicherheit                                                                                                    |

Für den Lastschrifteinzug geben Sie bitte Ihren Namen und Ihren IBAN an, setzen das Häkchen bei Zustimmungserklärung und klicken Sie dann auf "Weiter", dann werden Sie automatisch auf unsere Website weitergeleitet:

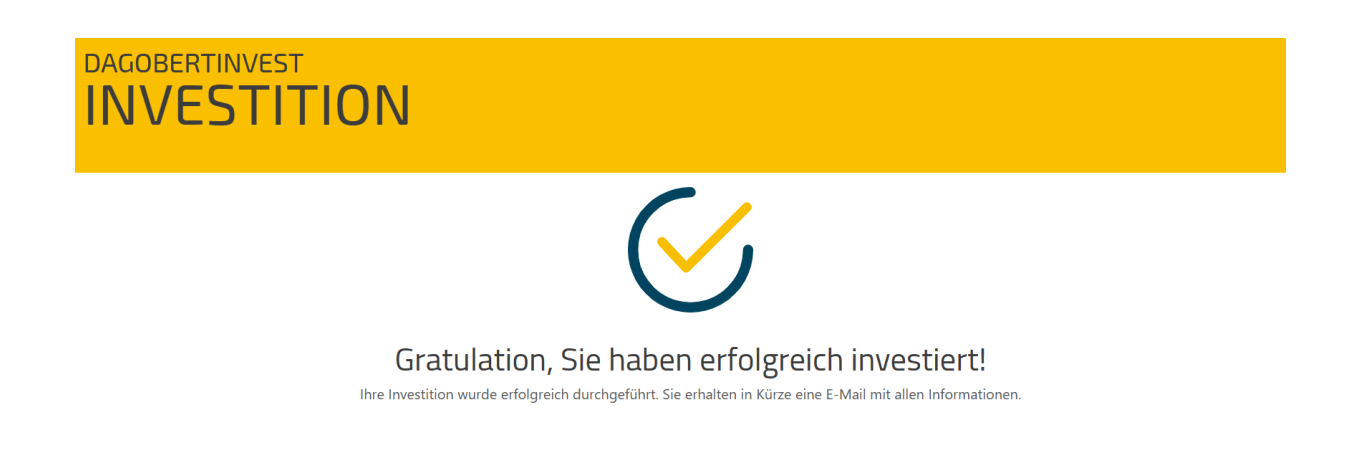

In Ihrem Posteingang finden Sie auch unser Mail über Ihre erfolgreiche Investition mit den Dokumenten des Investments.